# První přihlášení do online katalogu

1. Po otevření online katalogu, kliknete v horním pravém rohu na kolonku **Přihlásit.** 

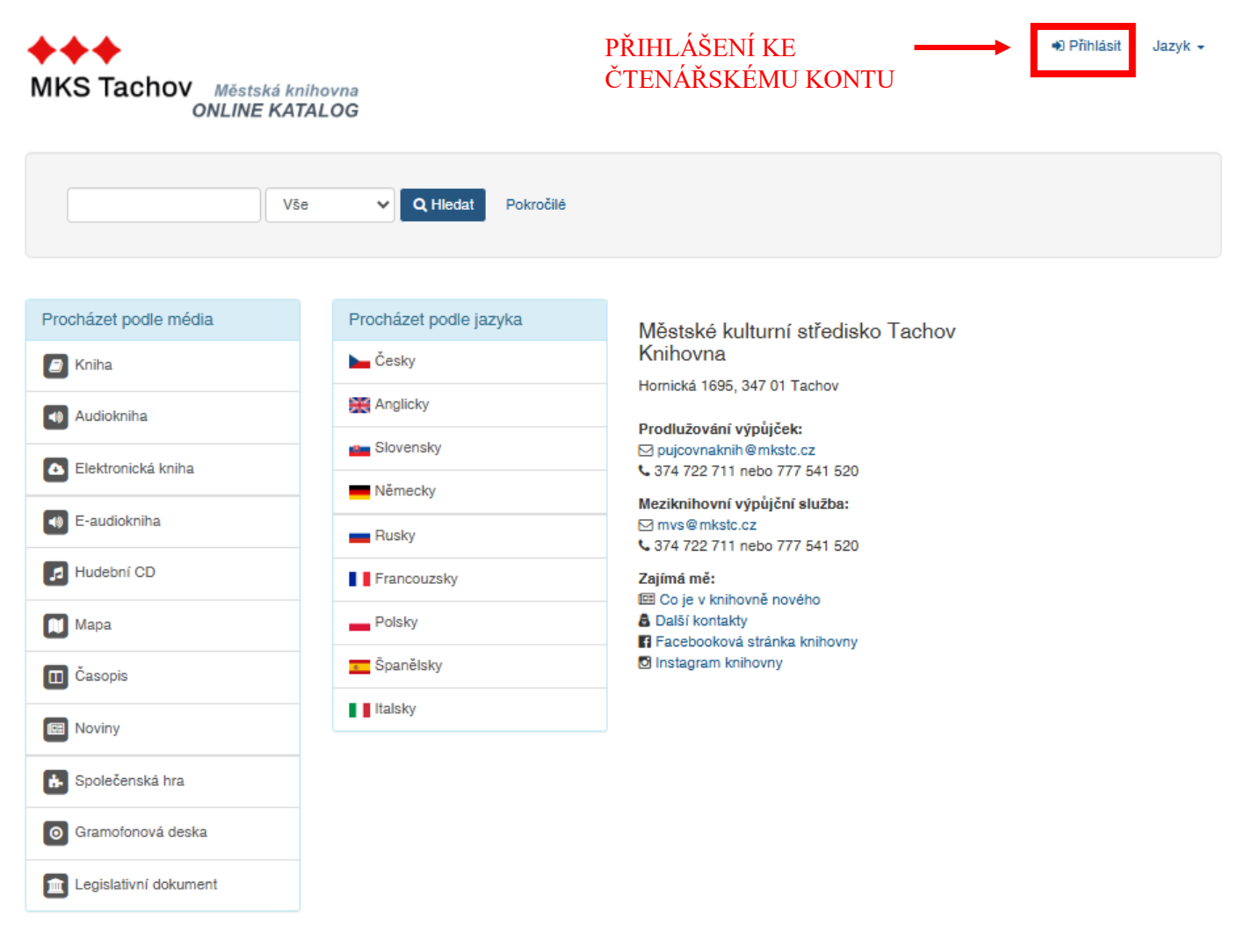

### Možnosti vyhledávání

- Historie vyhledávání
- Pokročilé vyhledávání

#### Objevte více

- Novinky v katalogu
- Procházení katalogu
- Abecední procházení

#### Hledáte pomoc?

Tipy pro vyhledávání

2. Po rozkliknutí se objeví tabulka s přihlašovacími údaji, pro vás je ale důležitá kolonka **Změna hesla,** na kterou klinete.

| ***                                                                     |                                                          |                                                              | 电 Přihlásit Jazyk 🗸                            |
|-------------------------------------------------------------------------|----------------------------------------------------------|--------------------------------------------------------------|------------------------------------------------|
| MKS Tachov Městská knih<br>ONLINE KATA                                  | Přihlásit                                                |                                                              | ×                                              |
|                                                                         | Knihovna: Tacho                                          | V                                                            | •                                              |
| Vše                                                                     | Uživatelské jméno:                                       |                                                              |                                                |
|                                                                         | Heslo:                                                   |                                                              |                                                |
| Procházet podle média                                                   | Přihlás                                                  | sit                                                          | ļ                                              |
| C Kniha                                                                 | Přihlašo<br>& Změr                                       | vací údaje získáte v knihovně.<br>a hesla                    |                                                |
| Audiokniha                                                              | Slovensky                                                | Prodlužování výpůjček:                                       |                                                |
| Elektronická kniha                                                      | Německy                                                  | G pujcovnaknin @ mkstc.cz     S 374 722 711 nebo 777 541 520 |                                                |
| E-audiokniha                                                            | Rusky                                                    | mvs@mkstc.cz     √ 374 722 711 nebo 777 541 520              |                                                |
| Hudební CD                                                              | Francouzsky                                              | Zajímá mě:<br>Em Co je v knihovně nového KO                  | BULKA PO ROZKLIKNUTI<br>LONKY <b>PŘIHLÁSIT</b> |
| 🚺 Мара                                                                  | Polsky                                                   | B Další kontakty Facebooková stránka knihovny                |                                                |
| Casopis                                                                 | T Španělsky                                              | 🖸 Instagram knihovny                                         |                                                |
| Noviny                                                                  | I talsky                                                 |                                                              |                                                |
| Společenská hra                                                         |                                                          |                                                              |                                                |
| O Gramofonová deska                                                     |                                                          |                                                              |                                                |
| Legislativní dokument                                                   |                                                          |                                                              |                                                |
|                                                                         |                                                          |                                                              |                                                |
|                                                                         |                                                          |                                                              |                                                |
| Možnosti vyhledávání                                                    | Objevte vice                                             | Hledáte p                                                    | omoc?                                          |
| <ul> <li>Historie vyhledávání</li> <li>Pokročilé vyhledávání</li> </ul> | Novinky v kat     Procházení katalo     Abecední procház | alogu • Tipy<br>gu<br>ení                                    | pro vyhledávání                                |

 Poté budete přesměrováni na stránku pro obnovení zapomenutého hesla. Zde zadáte jméno a e-mail. Na tento e-mail vám přijdou informace ke změně hesla. Po vyplnění kliknete na tlačítko **Potvrdit**.

Každý čtenář má vlastní uživatelské jméno tvořené ze dvou částí. Jméno začíná 00. Poté přidáte vaše číslo průkazky např. 1111, pokud nemáte čtyřmístné číslo průkazky, přidáte k první části uživatelského jména nulu.

## Příklady:

Čtenář s čtyřmístným číslem průkazky - 001111 Čtenář s kratším číslem průkazky – 000111

Čtenáři zaregistrovaní od 24.10.2023 mají uživatelské jméno ve složení jmeno.prijmeni

## Příklady:

Josef Novák – josef.novak Milada Petrželková – milada.petrzelkova

### Obnovení zapomenutého hesla

Pokud chcete obnovit heslo, zadejte vaše přihlašovací jméno nebo emailovou adresu.

| Přihlašovací jméno: |                                                 |
|---------------------|-------------------------------------------------|
|                     |                                                 |
| Email:              |                                                 |
|                     |                                                 |
| Potvrdit            |                                                 |
|                     | ZADÁTE PŘIHLAŠOVACÍ JMÉNO<br>A EMAILOVOU ADRESU |

### Obnovení zapomenutého hesla

Email obdržíte zanedlouho. Prosím, klikněte na odkaz uvedený v emailu. Dokončíte tak proces obnovení hesla. Odkaz bude platný od této chvíle po dobu 2 dnů.

Návrat na úvodní stránku.

4. Na e-mail vám během chvilky přijde e-mail s názvem **Obnovení hesla do online katalogu**, ve kterém najdete odkaz. Za pomoci tohoto odkazu se prokliknete na stránku s obnovením zapomenutého hesla.

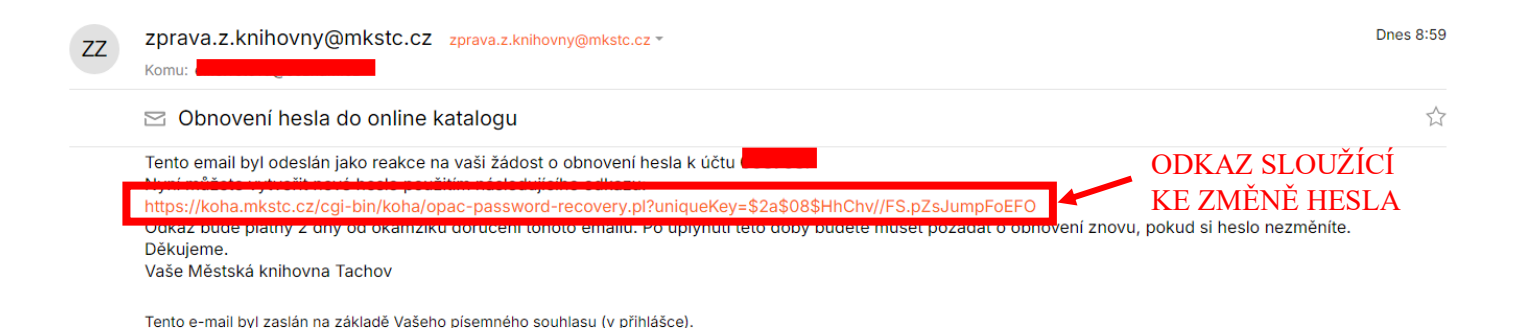

 Obnovení zapomenutého hesla obsahuje dvě kolonky. Nové heslo a potvrzení nového hesla. Obě kolonky vyplníte novým heslem a kliknete na tlačítko **Potvrdit**.

| Heslo musi být dlouhé alespoň 8 znaků a obsahovat alespoň jedno VELKÉ písmeno, | malé pismeno a čísla. |
|--------------------------------------------------------------------------------|-----------------------|
| avé heslo:                                                                     |                       |
| stvrđte nové heslo:                                                            |                       |
|                                                                                |                       |
| Potvrdit                                                                       | ZAD                   |

6. Po potvrzení se vám zobrazí kolonka o tom, že heslo bylo úspěšně změněno a celý proces je u konce. Nyní se můžete přihlásit.

Obnovení zapomenutého hesla

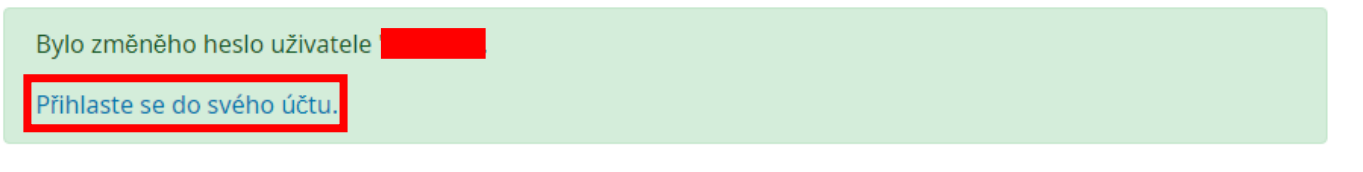

Pokud si nebudete vědět rady s přihlášením, nebojte se obrátit na nás. Rádi vás seznámíme s prací v našem novém katalogu.